## Furutech ADL GT40 $\alpha$ ASIO Driver installation guide for Windows

To install the driver for ADL GT40 $\alpha$ :

- 1. Download the driver from the GT40α webpage: http://www.adl-av.com/products/usbdac/gt40a/
- 2. Double-click the .zip file to open and save to hard drive
- 3. Connect ADL GT40 $\alpha$  to PC with a USB cable and switch the GT40 $\alpha$  on.
- 4. Switch on the GT40 $\alpha$  should be set to "USB".
- 5. Open GT40α Driver folder and double click on SETUP.EXE to install ADL GT40αdriver on the PC.

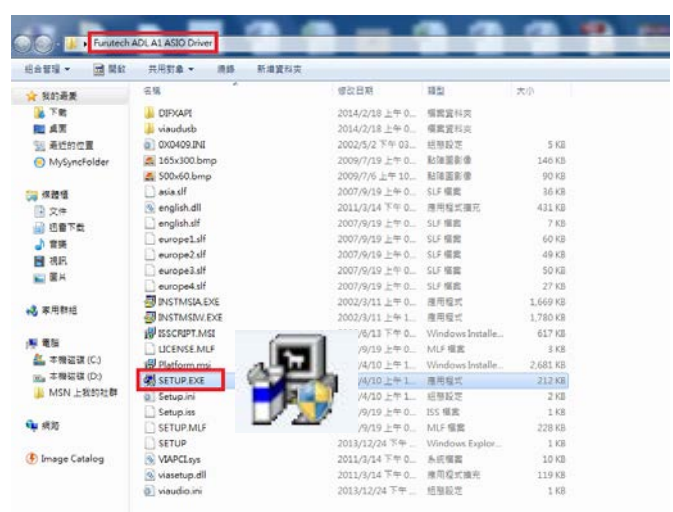

6. Begin the installation process by clicking "Next"

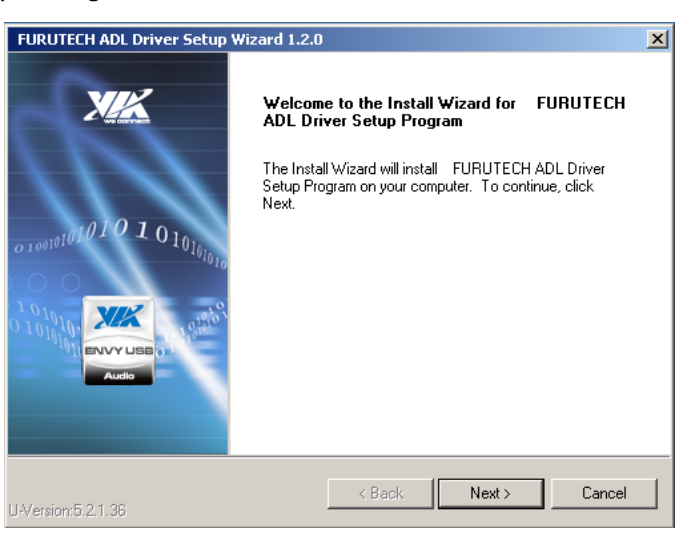

7. Check the box "Furutech ADL Ver1.2.0" and click next

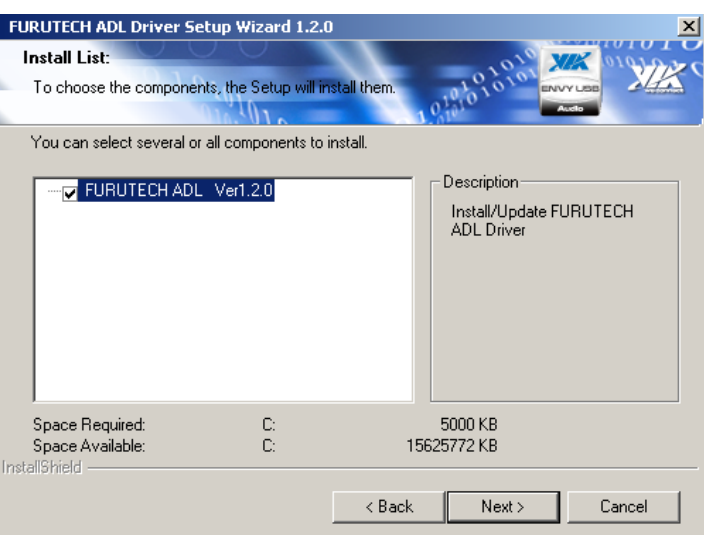

## 8. Click next

| FURUTECH ADL Driver Setup Wizard 1.2.0                                                                              |                                   |                                            | ×                                 |
|----------------------------------------------------------------------------------------------------|-----------------------------------|--------------------------------------------|-----------------------------------|
| Installing Components List:<br>Review setting before installing components.                                         |                                   | 010101010101                               |                                   |
| Setup has enough information to start installing<br>any settings, click Back. If you are satisfied w<br>components. | g the compone<br>ith the settings | nts. If you want to<br>, click Next to beg | review or change<br>in installing |
| Current setting:                                                                                                    |                                   |                                            |                                   |
| FURUTECH ADL Ver1.2.0:<br>Install/Update FURUTECH ADL Driver                                                        |                                   |                                            | ×                                 |
| nstallShield                                                                                                    |                                   | 1                                          | <b></b>                           |
|                                                                                                    | < Back                            | Next>                                      | Cancel                            |

- 9. Windows will ask for permission to install the driver. Select install.
- 10. Installation will begin and when complete, you should see the following "Failed to install components: None"

| FURUTECH ADL Driver Setup Wizard 1.2.0                                                  |                 |                            | ×                 |
|-----------------------------------------------------------------------------------------|-----------------|----------------------------|-------------------|
| Installing Status:<br>Following information to show installing status                   |                 | 10101010101<br>10101010101 |                   |
| The following information will tell you whether                                         | or not the comp | oonents is installe        | ed successfully . |
| Current result:                                                                         |                 |                            |                   |
| SETUP LOG: DATE 12-12-2014 TIME 22:5<br>Installed components :<br>FURUTECH ADL Ver1.2.0 | 7:12            |                            | <u> </u>          |
| Fail to Installed components :<br>None                                                  |                 |                            | -                 |
| र                                                                                       |                 |                            |                   |
| InstallShield                                                                           |                 |                            |                   |
|                                                                                         | < Back          | Next >                     | Cancel            |

## 11. Click Next

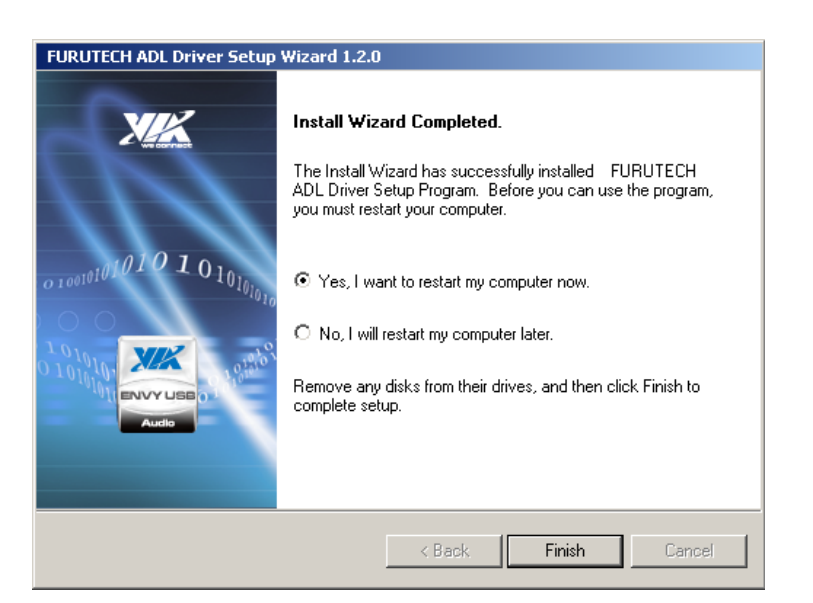

12. Select "yes" and click "Finish" to restart your computer

Click on the ADL A1 ASIO icon on the Desktop and adjust the ASIO Buffer Size to 15 milliseconds to ensure smooth playback.

|             | ASIO Full Duplex Setup                                                  |               |                                                                                          | ×       |
|-------------|-------------------------------------------------------------------------|---------------|------------------------------------------------------------------------------------------|---------|
|             | DirectKS Output Ports<br>Device Name<br>Speakers - (FURUTECH ADL GT40a) | Active<br>Yes | ASIO Buffer Size<br>Current Size: 15 milliseconds<br>Change the size to: 15 milliseconds | Default |
|             | DirectKS Input Ports Device Name Unice - (FURUTECH ADL GT40a)           | Active<br>Yes |                                                                                          |         |
| ADL AL ASIO |                                                                         |               | Apply Cancel                                                                             |         |